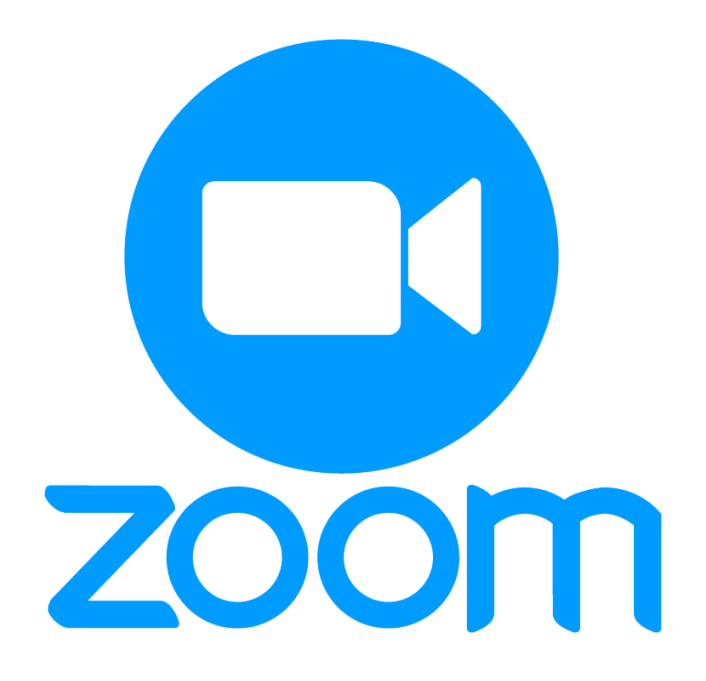

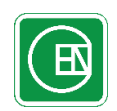

บริษัท ชาญนครวิศวกรรม จำกัด

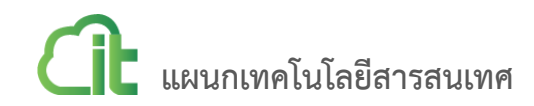

สารบัญ

| เรื่อ | ٥٩                      | หน้า |
|-------|-------------------------|------|
| 1.    | ติดตั้งโปรแกรม          | 1    |
| 2.    | การเข้าสู่โปรแกรม       | 3    |
| 3.    | สมัครบัญชีผู้ใช้งานใหม่ | 5    |
| 4.    | เข้าสู่ระบบ             | 10   |
| 5.    | การสร้างห้องประชุม      | 12   |
| 6.    | การเข้าร่วมประชุม       | 14   |
| 7.    | การใช้งาน               | 17   |

### 1. ติดตั้งโปรแกรม

 1.1. เข้าไปที่เว็บไซต์ <u>https://zoom.us/download</u> คลิ๊กที่ <u>หมายเลข 1</u> เพื่อดาวน์โหลด เมื่อดาวน์โหลดเสร็จ สิ้นแล้วให้คลิ๊กที่ <u>หมายเลข 2</u> เพื่อเริ่มต้นการติดตั้ง

| Download Center - Zoom × +                                                                                                    |                                                                                   |                              |                 | – 🗆 X                         |
|----------------------------------------------------------------------------------------------------|-----------------------------------------------------------------------------------|------------------------------|-----------------|-------------------------------|
| ↔ ↔ c https://zoom.                                                                                                    | us/dow                                                                            | nload                        | Q               | ☆ ₹ 8 :<br>ESOURCES - SUPPORT |
|                                                                                                    | JOIN A MEETING                                                                    | HOST A MEETING 👻             |                 | SIGN UP, IT'S FREE            |
| Download Cente                                                                                                    | r                                                                                 |                              | Download for IT | Admin 🕶                       |
| Zoom Client for Me<br>The web browser client will downloa<br>meeting, and is also available for mar<br>Download                                                                                      | etings<br>d automatically when yo<br>ual download here.<br>ion 4.6.8 (19178.0323) | ou start or join your fi     | rst Zoom        |                               |
| Coom Plugin for Mid<br>The Zoom Plugin for Outlook installs<br>you to start or schedule a meeting w<br>Download Vers<br>Add Zoom as an Add-in for Outlook of<br>Add Zoom as an Add-in for Outlook of | a button on the Micros<br>ith one-click.<br>ion 4.8.19156.0322<br>on the web      | OK<br>oft Outlook tool bar t | to enable       | • Help                        |
| Zoominstaller.exe                                                                                                    | _2                                                                                |                              |                 | ндолімно X                    |

## 1.2 คลิ๊กที่ <u>"Run"</u>

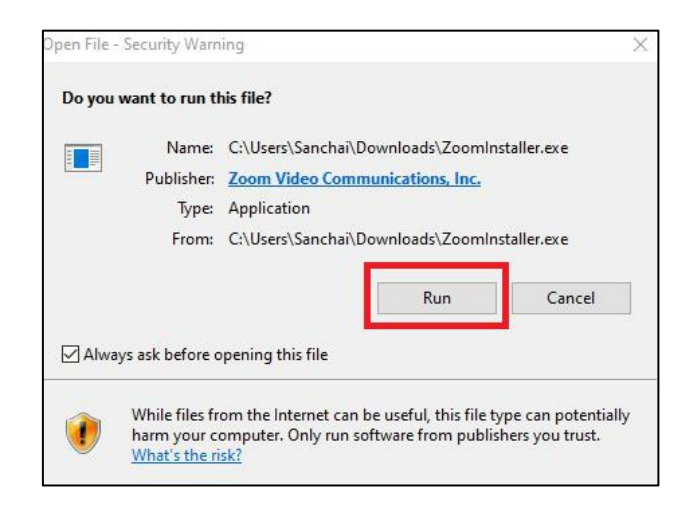

1.3 รอโปรแกรมติดตั้งจนครบ 100 เปอร์เซ็นต์

| Zoom Installer | Х |
|----------------|---|
| Installing     | _ |
|                |   |
| 52%            |   |
|                |   |

1.4 เมื่อติดตั้งโปรแกรมเรียบร้อยแล้วจะได้หน้าจอดังรูป

| Zoom Cloud Meetings |                             |  | - | × |
|---------------------|-----------------------------|--|---|---|
|                     | zoom                        |  |   |   |
|                     |                             |  |   |   |
|                     |                             |  |   |   |
|                     | Join a Meeting              |  |   |   |
|                     | Sign In                     |  |   |   |
|                     |                             |  |   |   |
|                     |                             |  |   |   |
|                     | Version: 4.6.8 (19178.0323) |  |   |   |

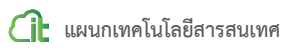

#### 2. การเข้าสู่โปรแกรม

2.1. ดับเบิ้ลคลิ๊กที่ไอคอน บนหน้าจอ

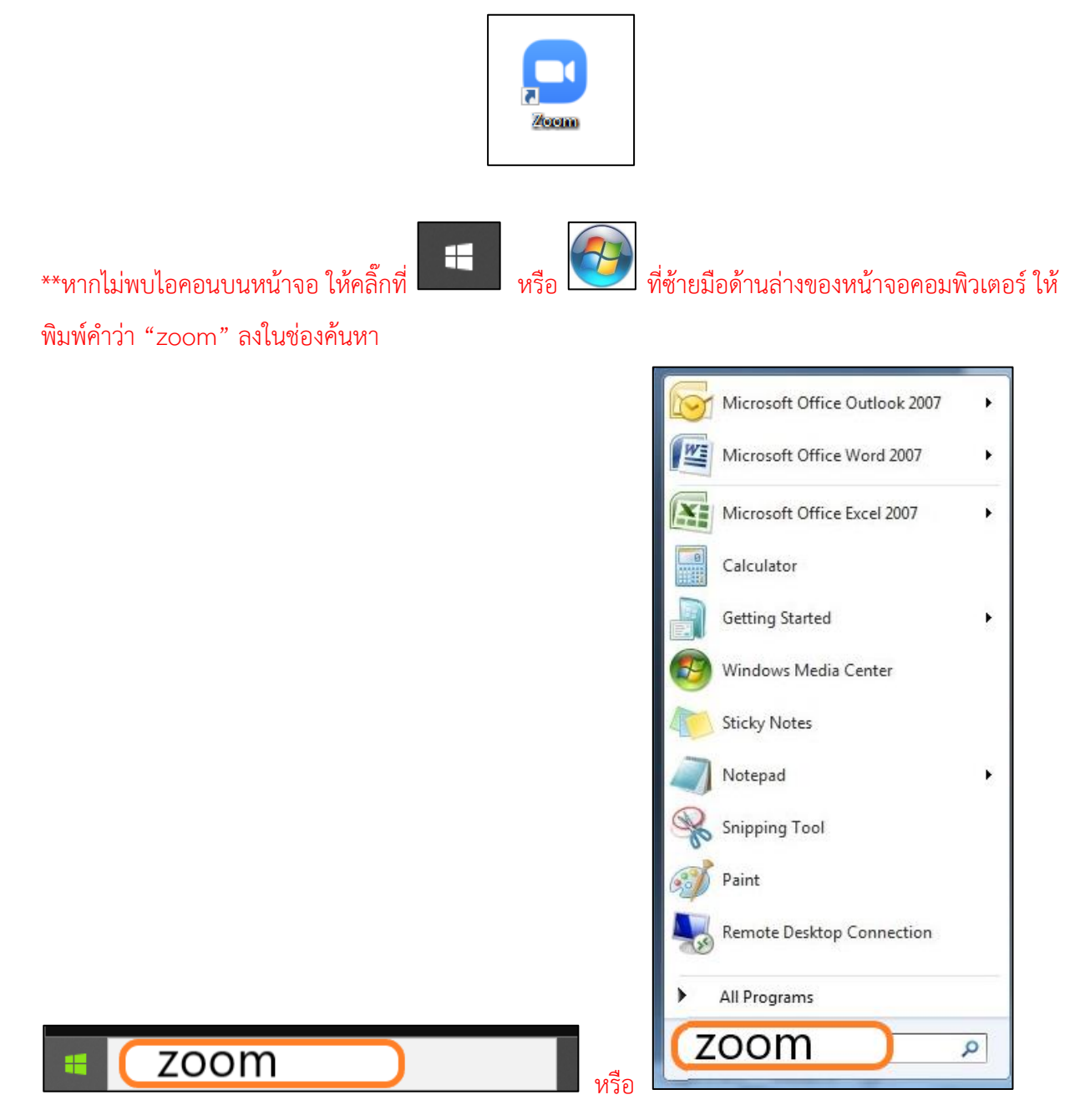

#### เมื่อค้นหาโปรแกรมพบแล้วให้ดับเบิ้ลคลิ๊กที่ไอคอน

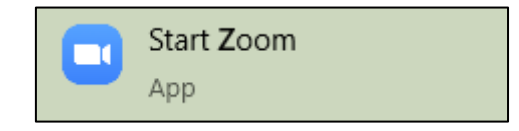

2.2 จากนั้นจะได้หน้าจอดังรูป

| Zoom Cloud Meetings |                             | _ | × |
|---------------------|-----------------------------|---|---|
|                     | zoom                        |   |   |
|                     |                             |   |   |
|                     | Join a Meeting              |   |   |
|                     | Sign In                     |   |   |
|                     |                             |   |   |
|                     |                             |   |   |
|                     | Version: 4.6.8 (19178.0323) |   |   |

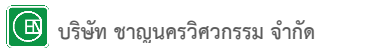

### สมัครบัญชีผู้ใช้งานใหม่

| Zoom Cloud Meetings |                             | - | × |
|---------------------|-----------------------------|---|---|
|                     | ZOOM                        |   |   |
|                     | Join a Meeting              |   |   |
|                     | Sign In                     |   |   |
|                     |                             |   |   |
|                     | Version: 4.6.8 (19178.0323) |   |   |

3.1. เข้าสู่โปรแกรม (หัวข้อที่ 2) จะได้หน้าจอดังรูปให้คลิ๊กที่ <u>"Sign In"</u>

3.2. จากนั้นจะได้หน้าจอดังรูปให้คลิ๊กที่ <u>"Sign Up Free"</u>

|         |                    | ٩                     | Sign In with SSO          |                                                                                                    |
|---------|--------------------|-----------------------|---------------------------|----------------------------------------------------------------------------------------------------|
| Forgot? | or                 | G                     | Sign In with Google       |                                                                                                    |
| Sign In |                    | f                     | Sign In with Facebook     |                                                                                                    |
|         |                    |                       |                           |                                                                                                    |
|         | Forgot?<br>Sign In | Forgot? or<br>Sign In | Forgot? or G<br>Sign In f | Forgot?       or       G       Sign In with SSO         Forgot?       or       G       Sign In with Google         Sign In       f       Sign In with Facebook         Sign Up Fr |

- 3.3. จะได้หน้าจอดังรูปให้ท่านกรอกอีเมลล์ที่ต้องการใช้สมัครลงในช่อง <u>หมายเลข 1</u> จากนั้นคลิ๊กที่ <u>หมายเลข 2</u> <u>Tips</u> แนะนำให้เข้าใช้งานผ่านทาง Gmail เพื่อความสะดวกในการใช้งาน
  - หากต้องการสมัครด้วยบัญชี Gmail ให้คลิ๊กที่ <u>"Sign in with Google"</u>
  - หากต้องการสมัครด้วยบัญชี Facebook ให้คลิ๊กที่ <u>"Sign in with Facebook"</u>

|                                 | Sign Up Free                                                         |     |
|---------------------------------|----------------------------------------------------------------------|-----|
| Your work e                     | mail address                                                         | -1  |
| Zoom is prote<br>of Service app | cted by reCAPTCHA and the Privacy Policy and Terms<br>ly.            |     |
| By signing                      | Sign Up<br>; up, I agree to the Privacy Policy and Terms of Service. | F2) |
|                                 | or                                                                   |     |
| G Sig                           | n in with Google                                                     |     |
| f Sig                           | n in with Facebook                                                   |     |
|                                 | Already have an account? Sign in.                                    |     |

3.4. ระบบจะให้ยืนยันการ reCAPTCHA ตามตัวอย่างในรูป หลังจาก reCAPTCHA แล้วให้คลิ๊กที่ VERIFY

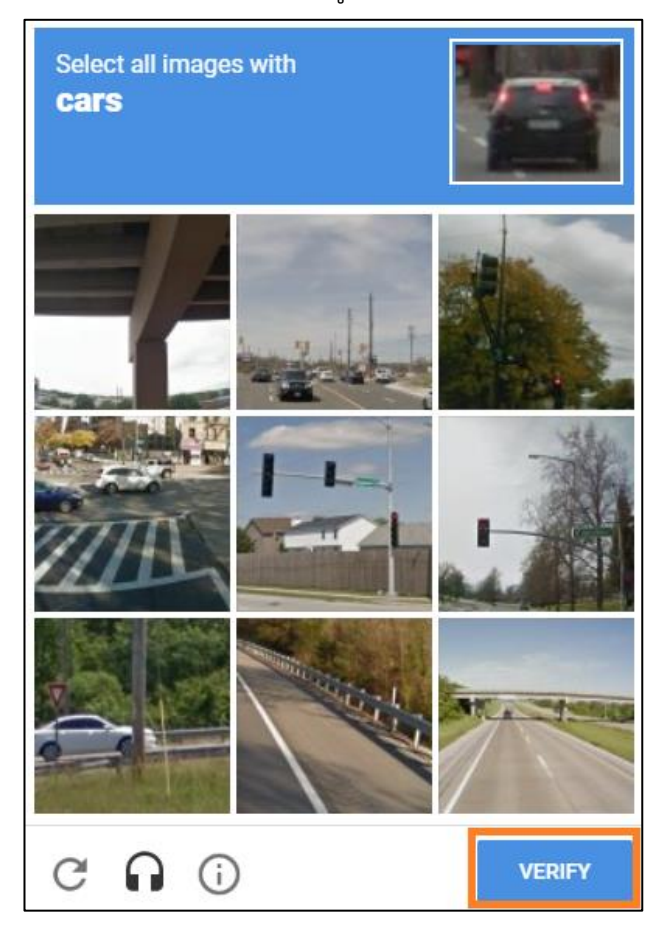

3.5. จากนั้นระบบจะแสดงหน้าจอดังรูป เพื่อแจ้งว่าได้ส่งลิ้งก์ให้ยืนยันตัวตนทางอีเมลล์ ให้ท่านตรวจสอบอีเมลล์ ของท่านหากไม่ได้รับลิ้งก์ให้คลิ๊กที่ <u>"Resend another email"</u>

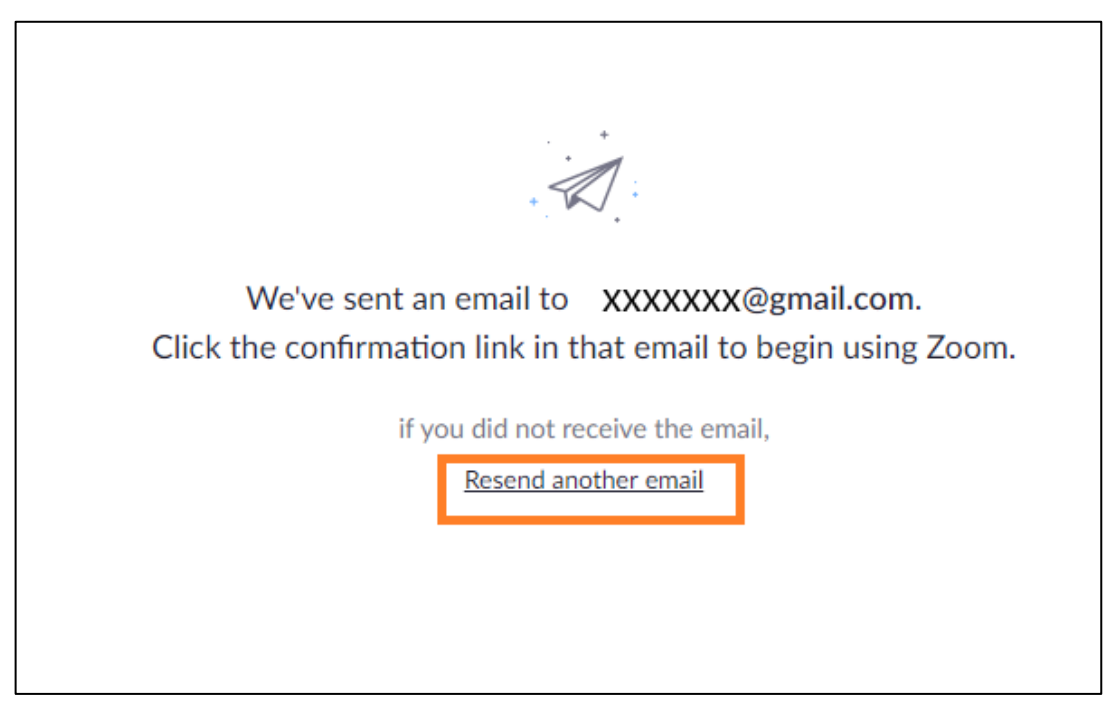

 3.6. เมื่อท่านได้รับลิ้งก์ทางอีเมลล์ของท่านแล้วให้คลิ๊กที่ <u>หมายเลข 1</u> หากไม่สามารถคลิ๊กที่ หมายเลข 1 ได้ ให้ คัดลอกลิ้งก์ที่ <u>หมายเลข 2</u> ไปเปิดในบราวเซอร์

| zoom                                                                                                    | Sign In               |
|----------------------------------------------------------------------------------------------------|-----------------------|
| Hello xxxxxxx@gmail.com,                                                                                                    |                       |
| Welcome to Zoom!                                                                                                    |                       |
| To activate your account please click the button below to verify your email address:                                                                                          |                       |
| https://us04web.zoom.us/activate?code=cO82xRC0CsqukaYoiKDj78nbQnF0hvZt-co<br>M.BQgAAAFxJ3VLZwAnjQAVcGVzY2hhcmF0LmtAZ21haWwuY29tAQBkAAAWN<br>tTYINRNU40azd0ODRmZwAAAAAAAAAAAAA | mrjHcp5a<br>kFZRjZDTG |
| Questions? Please visit our <b>Support Center</b> .<br>Happy Zooming!                                                                                                    |                       |

- 3.7 จากนั้นได้หน้าจอดังรูปให้ท่านกรอกข้อมูลให้เรียบร้อย จากนั้นคลิ๊กที่ "Continue"
  - หมายเหตุ เงื่อนไขของการกรอกรหัสผ่าน
  - กรอกอย่างน้อย 8 ตัวอักษร
  - มีตัวอักษร a-z อย่างน้อย 1 ตัวอักษร
  - มีตัวเลข 0-9 อย่างน้อย 1 ตัวเลข
  - จะต้องมีตัวอักษรภาษาอังกฤษทั้งตัวพิมพ์ใหญ่และตัวพิมพ์เล็ก

| V<br>Hi | i, pescharat.k@gmail.com. Your account has been successfully created. Please                                    |
|---------|----------------------------------------------------------------------------------------------------|
| yo      | our name and create a password to continue.                                                                     |
|         | เพชรรัตน์                                                                                                    |
|         | เขียวรอดไพร                                                                                                    |
|         | •••••                                                                                                    |
| Pa      | assword must:                                                                                                   |
| •       | Have at least 8 characters                                                                                      |
| •       | Have at least 1 letter (a, b, c)                                                                                |
| •       | Have at least 1 number (1, 2, 3)                                                                                |
| •<br>Pa | assword must NOT:                                                                                               |
| :       | Contain only one character (11111111 or aaaaaaaa)<br>Contain only consecutive characters (12345678 or abcdefgh) |
|         | •••••                                                                                                    |
| By      | r signing up, I agree to the Privacy Policy and Terms of Service.                                               |
|         |                                                                                                    |

3.8 จะได้หน้าจอดังภาพให้คลิ๊กที่ "Skip the step"

| Invite Your Colleagues                                                  |          |
|-------------------------------------------------------------------------|----------|
| Invite your colleagues to create their own free Zoom account today! Why | / invite |
| name@domain.com                                                         |          |
| name@domain.com                                                         |          |
| name@domain.com                                                         |          |
| Add another email                                                       |          |
| l'm not a robot                                                         |          |
| Invite Skip this step                                                   |          |

3.9 จะได้หน้าจอดังภาพ ถือว่าเสร็จสิ้นขั้นตอนการสมัคร ท่านสามารถนำอีเมลล์และรหัสผ่านที่ท่านสมัคร ไปใช้ใน การเข้าสู่ระบบในขั้นตอนต่อไป

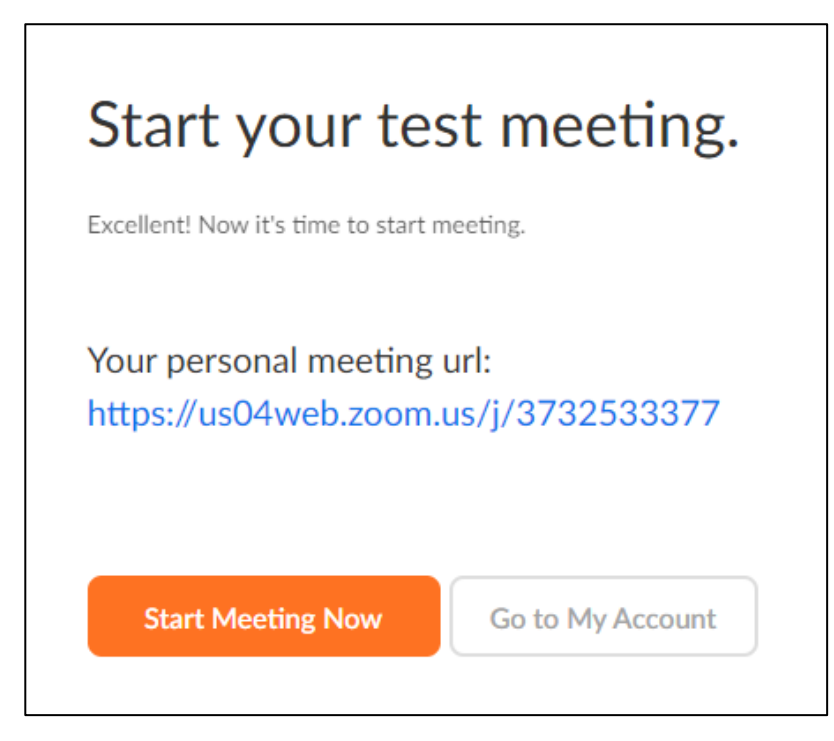

#### 4. เข้าสู่ระบบ

- Commentation 2) Commentation and a commentation and a commentation an
- 4.1. เข้าสู่โปรแกรม (หัวข้อที่ 2) จะได้หน้าจอดังรูปให้คลิ๊กที่ <u>"Sign In"</u>

- 4.2. จากนั้นจะได้หน้าจอดังรูป ให้กรอกอีเมลล์และรหัสผ่านที่ท่านสมัครไว้ (หัวข้อที่ 3) จากนั้นคลิ๊กที่ <u>"Sign</u> <u>In"</u>
  - หากต้องการเข้าสู่ระบบด้วยบัญชี Gmail ให้คลิ๊กที่ <u>"Sign in with Google"</u>
  - หากต้องการเข้าสู่ระบบด้วยบัญชี Facebook ให้คลิ๊กที่ <u>"Sign in with Facebook"</u>

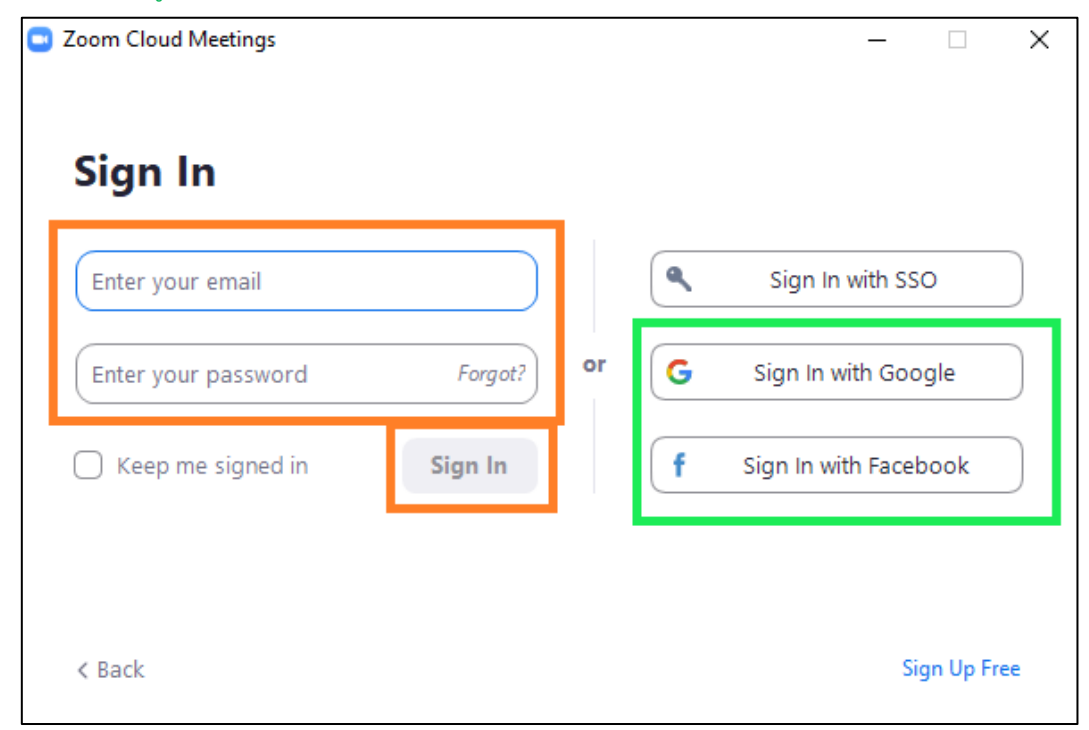

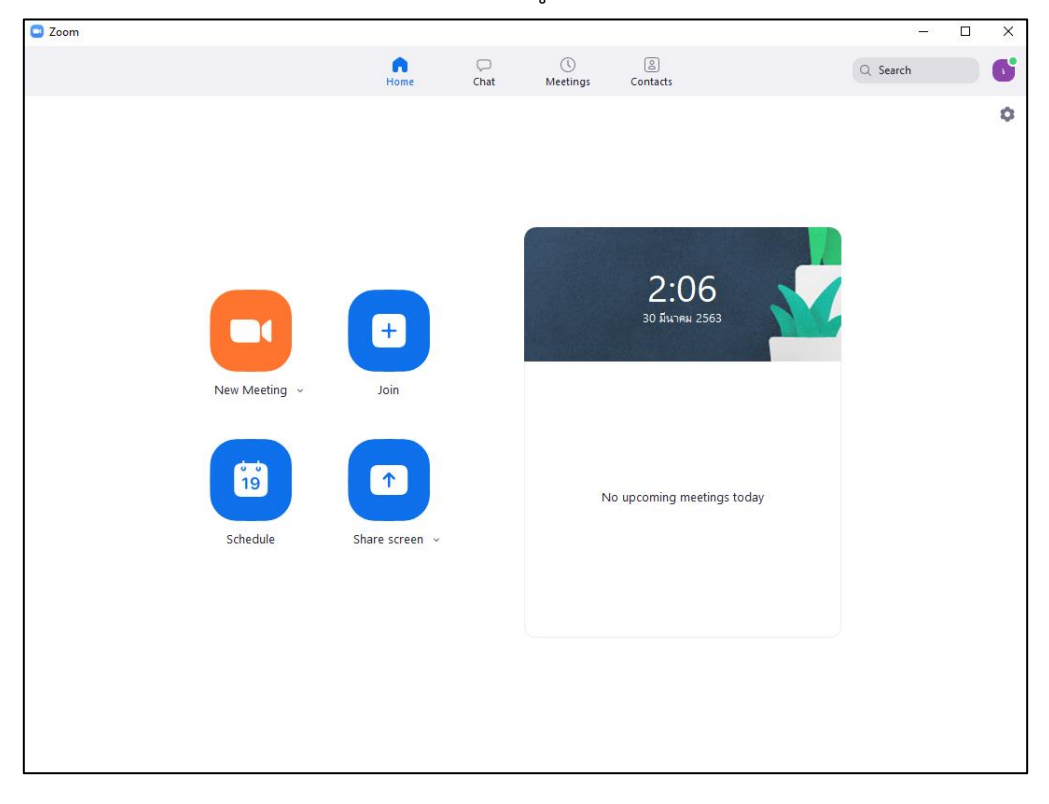

4.3 จะได้หน้าจอดังภาพ ถือว่าเสร็จสิ้นขั้นตอนการเข้าสู่ระบบ

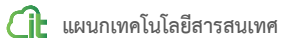

#### 5. การสร้างห้องประชุม

| Zoom             |               |      |                |                     | 0 <b>—</b> 0 | × |
|------------------|---------------|------|----------------|---------------------|--------------|---|
|                  | Home          | Chat | ()<br>Meetings | Contacts            | Q Search     | 6 |
|                  |               |      |                |                     |              | 4 |
| New Meeting ~    | +<br>Join     |      |                | 2:21<br>30 มีนาคม 2 | 9            |   |
| 19<br>Schedule S | hare screen v |      |                | No upcoming mee     | tings today  |   |
|                  |               |      |                |                     |              |   |

5.1. เข้าสู่ระบบ (หัวข้อ 4) จะได้หน้าจอดังภาพให้คลิ๊กที่ไอคอน <u>"New Meeting"</u>

การใช้งานโปรแกรม สามารถเป็น "**เจ้าของห้องประชุม**" ได้ 40 นาที ต่อการประชุม พอครบ 40 นาทีท่าน สามารถสร้างห้องใหม่ได้ หากท่านต้องการประชุมได้ไม่จำกัดเวลาท่านสามารถชำระเงินผ่านทางระบบของ โปรแกรม

5.2. จะเข้าสู่หน้าจอประชุมดังรูป คลิ๊กที่ <u>"Join With Computer Audio"</u> จากนั้นเชิญท่านอื่นเข้าประชุม คลิ๊ก ที่ <u>หมายเลข 1</u>

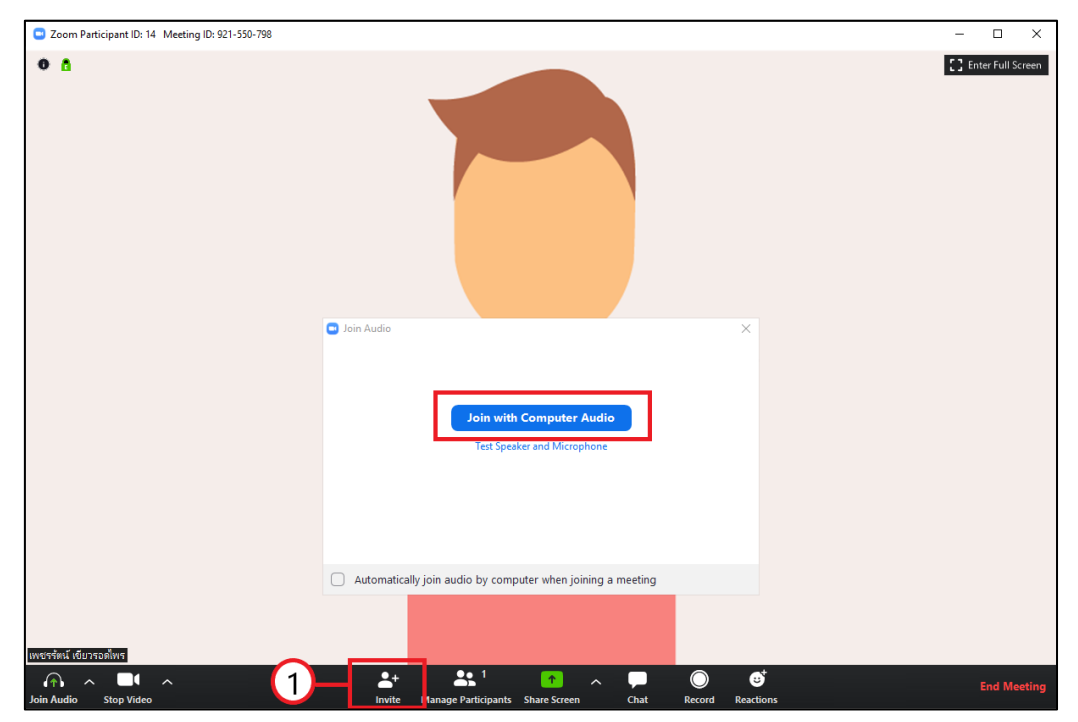

- 5.3. จะปรากฏหน้าจอดังรูป สามารถเชิญท่านอื่นเข้าร่วมประชุมได้หลากหลายทางเลือก โดยทางเลือกที่แนะนำมีวิธีดังนี้
  - 5.3.1 ให้คลิ๊กที่ <u>"Copy Invitation"</u> คือ การคัดลอกข้อมูลที่จะเชิญท่านอื่นเข้าร่วมประชุม

| Invite people to join meeti | ng 129-114-317 |        |                    | 2      |
|-----------------------------|----------------|--------|--------------------|--------|
|                             | Contacts       | Email  | ]                  |        |
|                             |                |        |                    |        |
| Type to filter              |                |        |                    |        |
|                             |                |        |                    |        |
|                             |                |        |                    |        |
|                             |                |        |                    |        |
|                             |                |        |                    |        |
|                             |                |        |                    |        |
|                             |                |        |                    |        |
|                             |                |        |                    |        |
|                             |                |        |                    |        |
|                             |                |        |                    |        |
|                             |                |        |                    |        |
|                             |                |        |                    |        |
| Copy URL Copy Invita        | ation          | Meetin | g Password: 613308 | Invite |

5.3.2 เมื่อนำไปวาง จะได้ข้อมูลดังรูป ในส่วนนี้ท่านสามารถนำข้อมูลนี้เชิญท่านอื่นเข้าร่วมประชุม ผ่านทาง ช่องทางอื่น ๆ เช่น Line Email เป็นต้น ถือว่าเสร็จสิ้นการเชิญ

| Join Zoom Meeting<br>https://us04web.zoom.us/j/129114317?pwd=czlsMHNKR2Z2MHc2T1ZEYkdYcE5Qdz09 |  |
|-----------------------------------------------------------------------------------------------|--|
| Meeting ID: 129 114 317<br>Password: 613308                                                   |  |

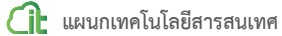

#### 6. การเข้าร่วมประชุม

| C Zoom |               |                |           |                |                        |          | × |
|--------|---------------|----------------|-----------|----------------|------------------------|----------|---|
|        |               | Home           | ∽<br>Chat | ()<br>Meetings | ©<br>Contacts          | Q Search | 6 |
|        |               |                |           |                |                        |          | 0 |
|        | New Meeting ~ | +<br>Join      |           |                | 3:39<br>30 มีนาคม 2563 |          |   |
|        | Schedule      | Share screen v |           |                | No upcoming meeting    | s today  |   |
|        |               |                |           |                |                        |          |   |

6.1. เข้าสู่โปรแกรม (หัวข้อที่ 2) จะได้หน้าจอดังรูปให้คลิ๊กที่ "Join"

 6.2. <u>หมายเลข 1</u> กรอกหมายเลขห้องซึ่งได้จากผู้ที่เป็นเจ้าของห้องประชุม <u>หมายเลข 2</u> กรอกชื่อที่จะแสดงให้ ผู้เข้าร่วมประชุมท่านอื่นทราบ เมื่อกรอกข้อมูลเรียบร้อยแล้วให้คลิ๊กที่ <u>หมายเลข 3</u>

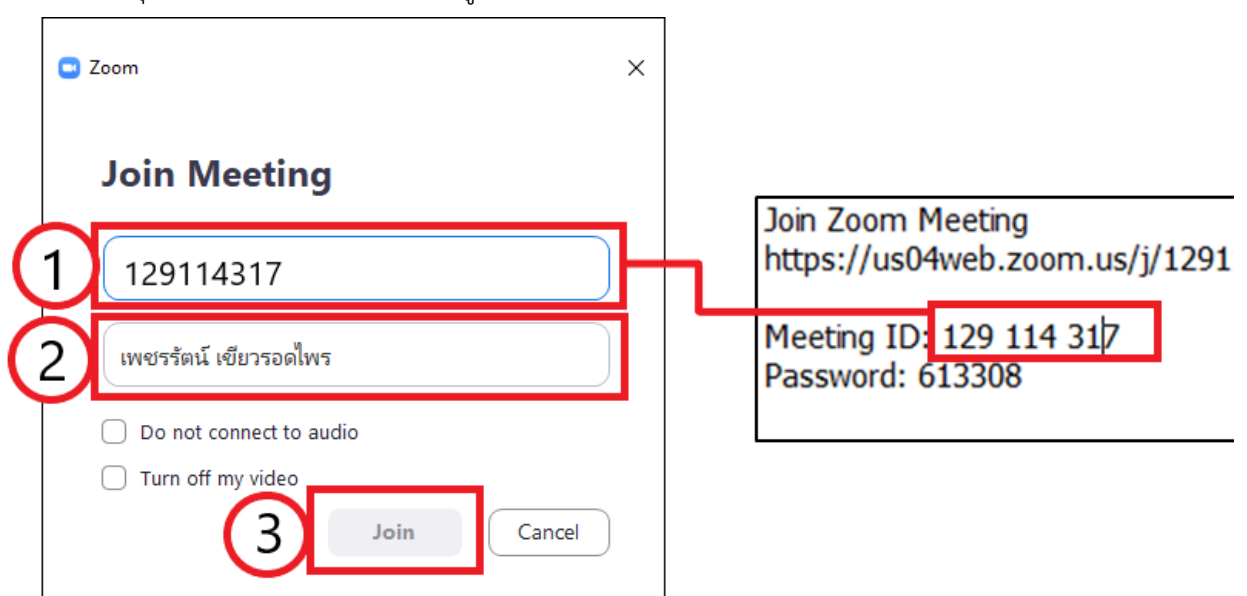

 6.3. <u>หมายเลข 1</u> กรอกรหัสผ่านห้องซึ่งได้จากผู้ที่เป็นเจ้าของห้องประชุม เมื่อกรอกข้อมูลเรียบร้อยแล้วให้คลิ๊กที่ <u>หมายเลข 2</u>

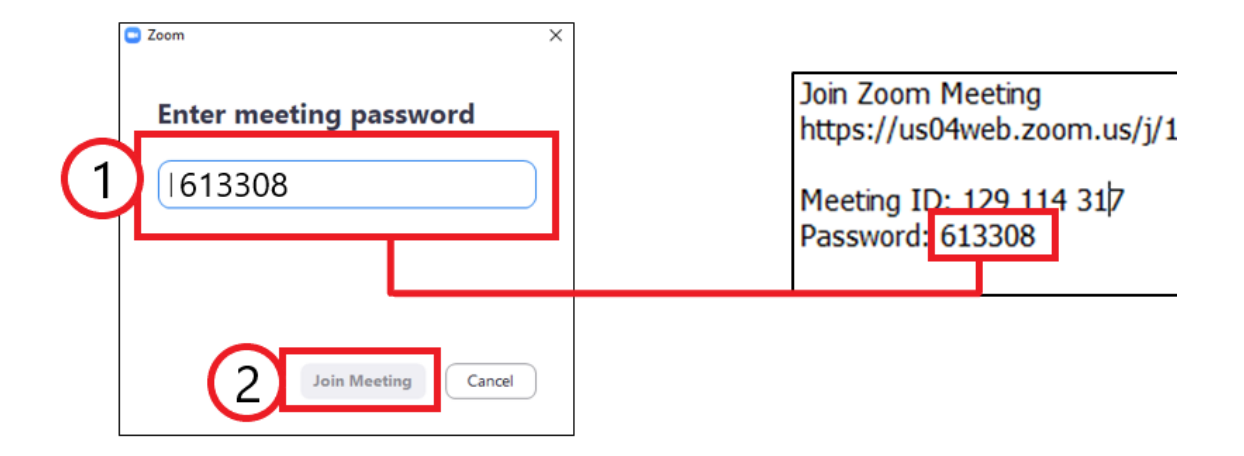

6.4. คลิ๊กที่ <u>"Join with Video"</u>

| Video Preview                                                 | ×        |
|---------------------------------------------------------------|----------|
|                                                               | 8        |
|                                                               |          |
|                                                               |          |
|                                                               |          |
|                                                               |          |
|                                                               |          |
|                                                               |          |
| Always show video preview dialog when joining a video meeting |          |
| Join with Video                                               | ut Video |

6.5. คลิ๊กที่ <u>"Join with Computer Audio"</u>

| Join with Computer Audio |   |
|--------------------------|---|
|                          |   |
|                          | _ |

## 6.6. จะเข้าสู่ห้องประชุมดังรูป

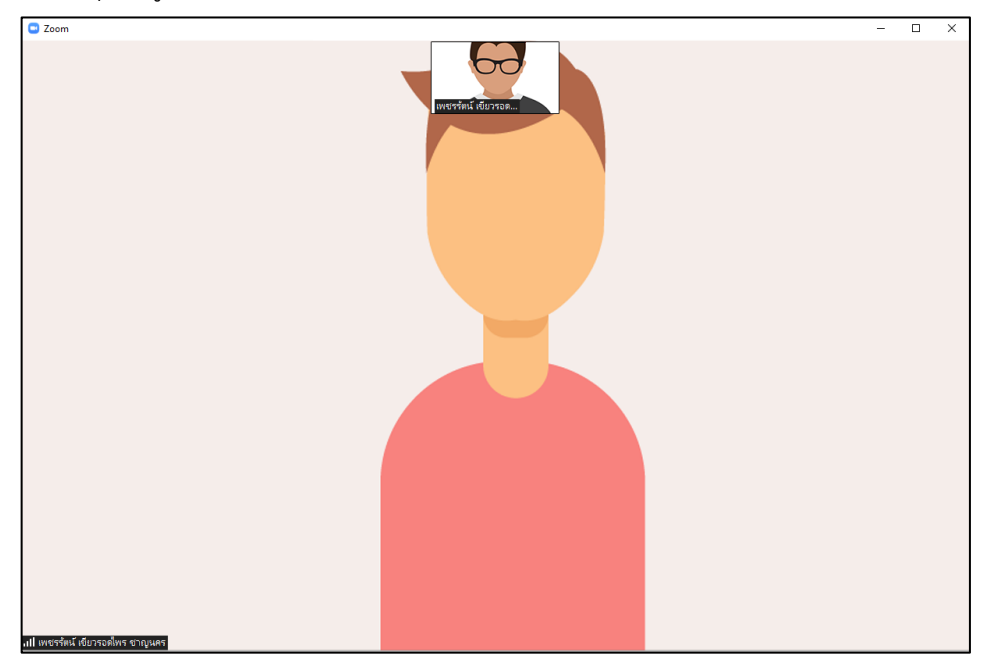

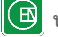

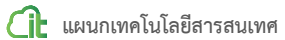

#### 7. การใช้งาน

7.1. สามารถเลือกรูปแบบการแสดงหน้าจอประชุมได้ 2 แบบคือ ผู้พูดหน้าจอใหญ่ หรือหน้าจอเท่ากันทุกคน โดย การคลิ๊กที่ไอคอน ดังรูป

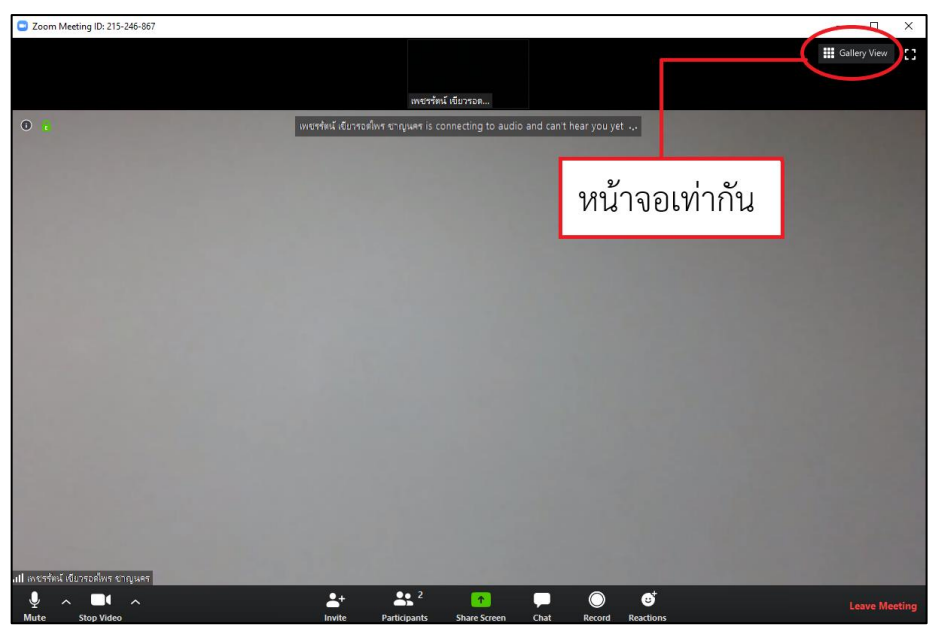

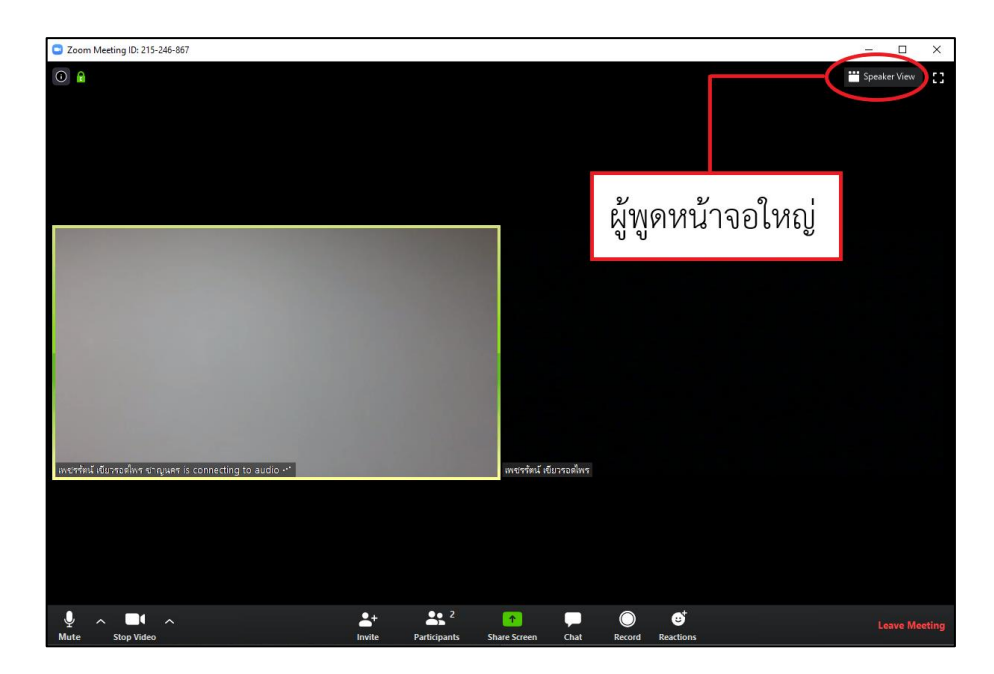

7.2. สามารถปิด หรือเปิดเสียงไมค์ โดยการคลิ๊กที่ไอคอน ดังรูป

| Ų    | ∧ <b>□</b> ( ∧ | <b>*</b> + | <b>2</b>     | 1            | -    | $\bigcirc$ | ☺⁺        | Leave Meeting |
|------|----------------|------------|--------------|--------------|------|------------|-----------|---------------|
| Mute | Stop Video     | Invite     | Participants | Share Screen | Chat | Record     | Reactions |               |

7.3. สามารถปิด หรือเปิดภาพวิดีโอ โดยการคลิ๊กที่ไอคอน ดังรูป

|  | Mute Stop Video | _+<br>Invite | Participants | 1 Share Screen | Chat | Record | und<br>Beactions | Leave Meeting |
|--|-----------------|--------------|--------------|----------------|------|--------|------------------|---------------|
|--|-----------------|--------------|--------------|----------------|------|--------|------------------|---------------|

7.4. สามารถแชร์งานอื่นที่เปิดอยู่ในเครื่องคอมพิวเตอร์ในหน้าจอ เช่น เลือกไฟล์นำเสนองาน (PowerPoint) โดย การคลิ๊กที่ไอคอน ดังรูป

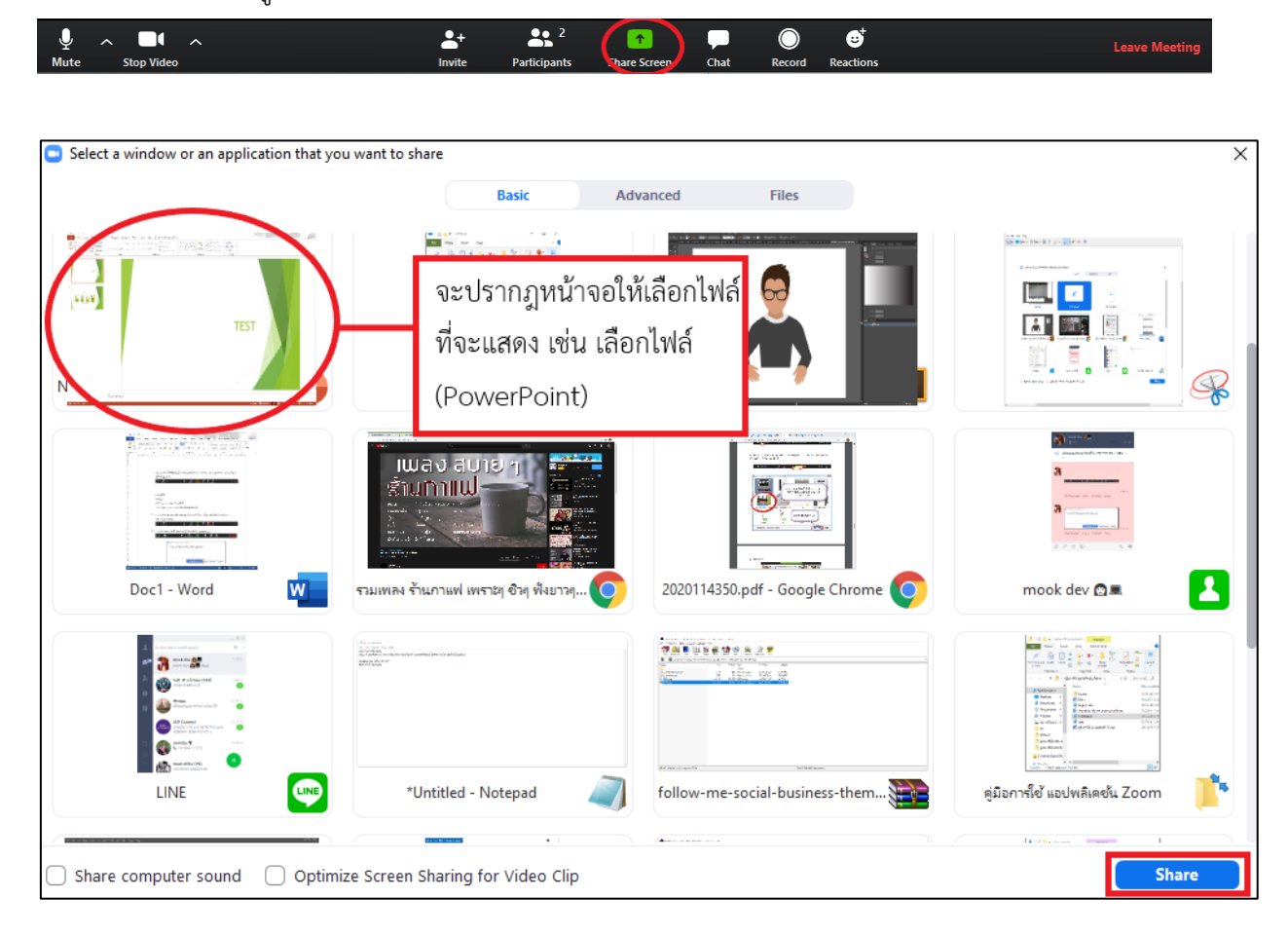

### ทางฝั่งผู้แชร์

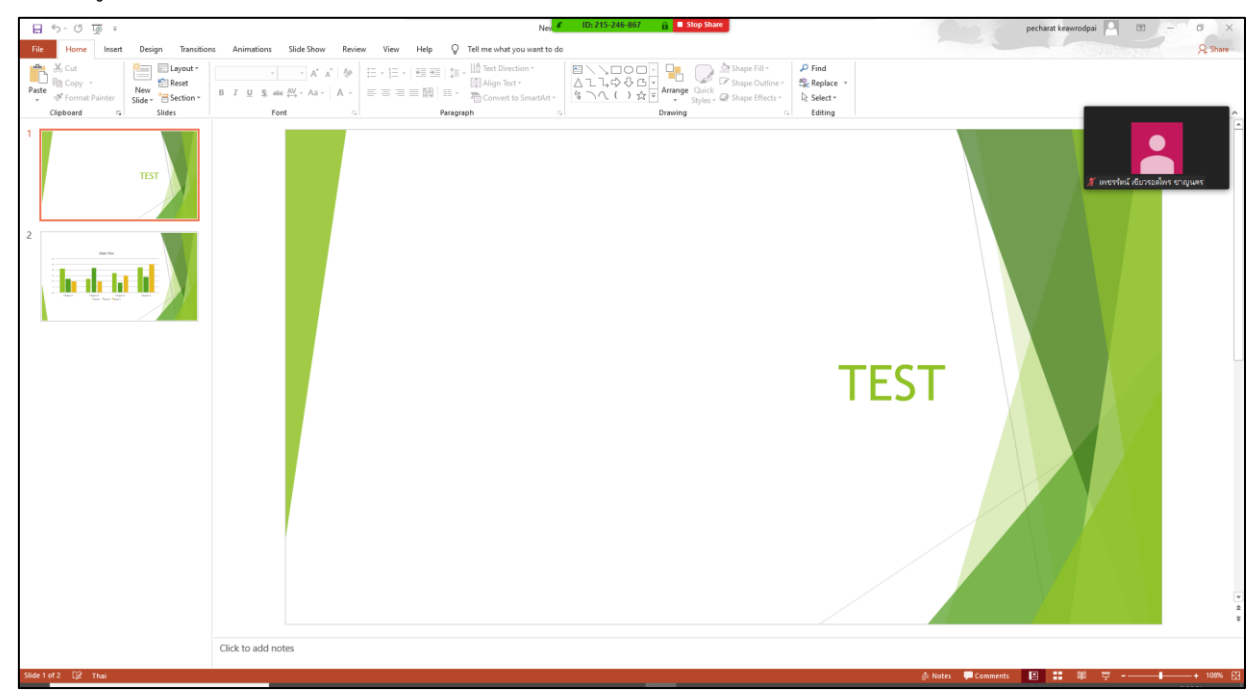

### ทางฝั่งผู้รับ

| 문 ·                                           | ions Animations Slide Show Review View Hi                                                                                                    | New Microsoft PowerP                                                        | oint Presentation - PowerPoint                                         | 1                                                                          | pechant lowerodpar                  |
|-----------------------------------------------|----------------------------------------------------------------------------------------------------|-----------------------------------------------------------------------------|------------------------------------------------------------------------|----------------------------------------------------------------------------|-------------------------------------|
| Paste<br>→ Format Painter<br>→ Format Painter | 1         1         3         A         A         A         A           1         1         A         A         A         A         B         A         B | 語 語 · III Text Direction - III Align Text - III 語 · 音 Convert to SmartArt - | → Shape Fill-<br>→ ☆ ♥ → Arrange<br>↓ ☆ ♥ → Styles → @ Shape Effects → | P Find<br>t <sup>®</sup> <sub>C</sub> Replace →<br>I <sub>2</sub> Select → |                                     |
| cuptored to Store                             |                                                                                                    | rengingen (1)                                                               | Dreverg                                                                | TEST                                                                       | werfaul (dursoniws                  |
|                                               | Click to add notes                                                                                                    |                                                                             |                                                                        |                                                                            |                                     |
| Slide 1 of 2 []2 Thei                         |                                                                                                    |                                                                             |                                                                        | ≜ No                                                                       | tes 🗭 Comments 🖪 🏥 🕸 🤠 - 🕌 + 100% 🖗 |

## คลิ๊กที่ <u>"New Share"</u> เพื่อเปลี่ยนไฟล์ที่จะแชร์

| liew        | پ<br>Mute      | Stop Video        | Participants | ▲<br>New Share                       | Pause Share   | Annotate          | Remote Control                                    | •••<br>More |
|-------------|----------------|-------------------|--------------|--------------------------------------|---------------|-------------------|---------------------------------------------------|-------------|
| 1<br>2<br>3 | -   == ==   ‡= | ↓                 | ✓ ID: 2      | 15-246-867<br>、口〇〇〇<br>、二〇〇〇〇        | Stop Sh       | are<br>Shape Fill | <ul> <li>P Find</li> <li>ab particular</li> </ul> |             |
|             |                | Convert to SmartA | t- & )       | ,,,,,,,,,,,,,,,,,,,,,,,,,,,,,,,,,,,, | Arrange Quick | - G Shape Eff     | ects • Select •                                   |             |

## คลิ๊กที่ <u>"Stop Share"</u> เพื่อยกเลิกแชร์ไฟล์

|             | ₽ ~     | / 🔲 .                  | ~ 4       | 2 🚹                                   | 11          |                 |             | Ĵ                 |      |
|-------------|---------|------------------------|-----------|---------------------------------------|-------------|-----------------|-------------|-------------------|------|
| liew        | Mute    | Stop Video             | Particip  | ants New Sha                          | are Pause S | nare Anno at    | te Remo     | te Control        | More |
|             | , ,     |                        | - F       | ID: 215-246-86                        | 7 🔒 🗖 S     | top Share       |             |                   | 1    |
| 1<br>2<br>2 | - = = : | , IIA Text Direction ▼ | A         |                                       |             | 🌔 🧎 🕬 Shi p     | e Fill 🔻    | 🔎 Find            |      |
| 3 —         | ψ-      | 🏥 Align Text 🔹         | 1         | 」してゆるい                                | 30.         | Shap            | e Outline - | ab<br>Gac Replace | *    |
| = =         |         | Convert to Sma         | rtArt - 4 | 1 1 1 1 1 1 1 1 1 1 1 1 1 1 1 1 1 1 1 | ☆ 〒 Arrange | Styles - A Shap | e Effects - | 🗟 Select -        |      |

# 7.5. สามารถบันทึกและหยุดบันทึกการประชุม โดยการคลิ๊กที่ไอคอน ดังรูป จะได้เป็นไฟล์ นามสกุล .mp4 หลังจากจบการประชุม

| Ų    | ^ <b></b> ^ | <b>*</b> + | <b>2</b>     | 1            | -    | $\bigcirc$ | <b>o</b> † | Leave Meeting |
|------|-------------|------------|--------------|--------------|------|------------|------------|---------------|
| Mute | Stop Video  | Invite     | Participants | Share Screen | Chat | Record     | Reactions  |               |

7.6. จบการประชุมโดยการคลิ๊กที่ไอคอน ดังรูป แล้วคลิ๊กที่ <u>"End Meeting for All"</u>

| Join Audio Stop Video | <b>_+</b><br>Invite Ma | age Participants S               | nare Screen  | Chat Reco | nd Reactions | End Meeting |
|-----------------------|------------------------|----------------------------------|--------------|-----------|--------------|-------------|
| End Me<br>To kee      | eeting or Leave Meeti  | <sup>ng?</sup><br>iing, please a | ssign a Host |           |              | ×           |
|                       |                        | 5,1                              |              |           |              |             |
|                       | 1                      | End Meeti                        | ng for All   | Leave Mee | eting Can    | icel        |

7.7. ผู้เข้าร่วมประชุมออกจากการประชุมโดยการคลิ๊กที่ไอคอน ดังรูป แล้วคลิ๊กที่ <u>"Leave Meeting"</u>

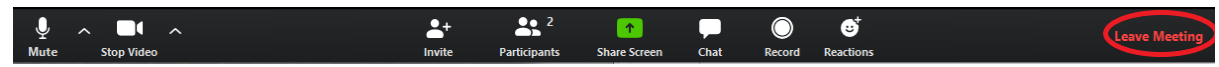

| Leave meeting                      | ×     |
|------------------------------------|-------|
| Do you want to leave this meeting? |       |
|                                    |       |
|                                    |       |
|                                    |       |
| Leave Meeting C                    | ancel |

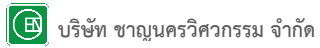